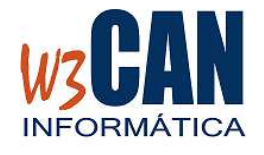

## ACTUALIZACIÓN DEL 27/04/2016

## **PASOS A SEGUIR**

Desde el programa COLOMBO, elegir la opción Actualizaciones – Buscar Actualizaciones.

Muestra esta pantalla:

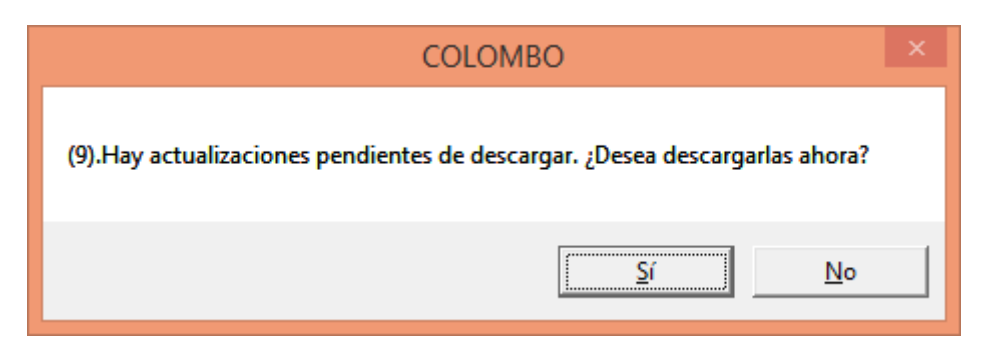

Si elegimos Si

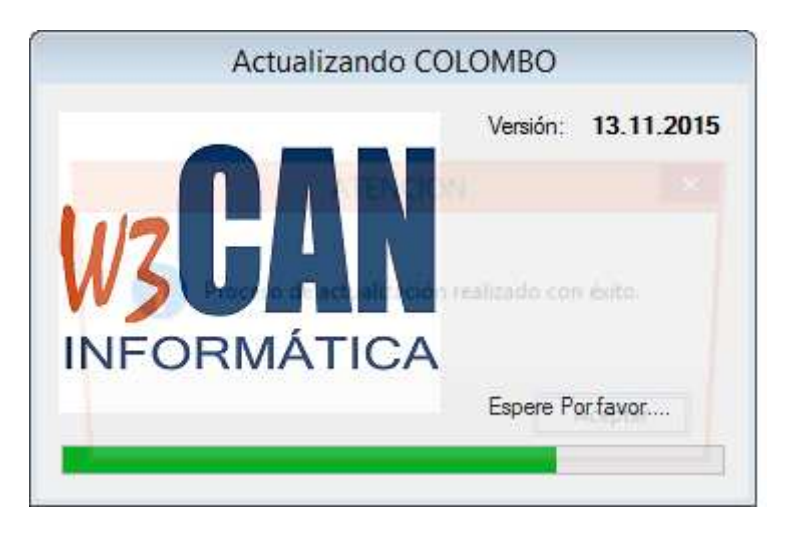

Termina cuando muestra el mensaje "Proceso de actualización realizado con éxito."

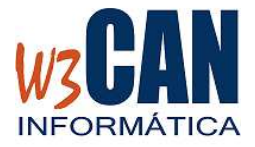

## ACTUALIZACIÓN DEL 27/04/2016

Cuando finalice, accedemos de nuevo al programa COLOMBO, para actualizar los socios con Licencia Nacional y los números de licencia nacional, elegimos la opción "Descargar Licencias Nacionales desde la WEB"

| WEB | Reloj                                       | Listados | Utilidades | Actualizaciones |
|-----|---------------------------------------------|----------|------------|-----------------|
|     | Descargar Palomas WEB                       |          |            |                 |
|     | Descargar Licencias Nacionales desde la WEB |          |            |                 |

Este proceso finaliza cuando muestra el mensaje "Actualización realizada con éxito."